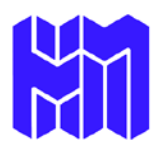

## Holston Methodist FCU EZ Deposit Instructions (Remote Deposit Capture)

Members must select notifications tab and turn on push notifications. This will be the method of communication once your account has been setup and approved.

## To Register:

- 1. Download HMFCU's Mobile App.
- 2. Open the APP and on the menu is \$EZ Deposit.
- 3. Register for EZ Deposit.
- 4. Complete all required fields and select continue.
- 5. Select your password must be minimum of 8 characters.
- 6. Add Account- Account nickname (checking, savings, vacation, etc.).
- 7. Select Checking or Savings.
- 8. Enter Account Number-MUST ADD ACCOUNT SUFFIX.
- 9. Create User.

You'll be notified via email upon approval. At this point, you'll be allowed to make deposits.

## To Make A Deposit:

- 1. Select Make Deposit.
- 2. Select Deposit Account.
- 3. Enter the amount.
- 4. Click on Front and take a CLEAR picture of the front of the check-all 4 corners must fit in the window.
- 5. Click on use to accept image.
- 6. Click on Back to take a CLEAR picture of the back of the check-all 4 corners must fit in the window and must be endorsed with normal signature endorsement and the additional endorsement of "HMFCU Mobile Deposit Only". Deposits will be rejected if not endorsed properly.
- 7. Select Continue.
- 8. Deposit will show submitted.
- 9. Write "VOID" on your check and save for 30 days.

## FYI:

- > To add multiple accounts select "My Accounts".
- Review- will let you review any checks deposited, in review, accepted or rejected. Deposits will appear on your statement and/or history as "Cachet Financial".